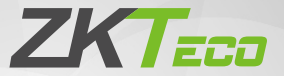

## **Quick Start Guide**

### Model: DL30Z

Version: 1.0

# How to pair the Gateway and Smart Lock with the **ZSmart App**?

#### Step 1. Download the ZSmart App

- Search for the "ZSmart" App in iOS App Store or Google Play Store, or scan the QR code to download the App.
- Open the "ZSmart" App, register and sign in to the account.

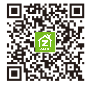

#### Step 2. Add the Gateway

- Plug the Gateway into the outlet using the provided Power Adapter. Wait for a few seconds until the red LED blinks rapidly.
- Open the ZSmart App. Tap the "+" button on the upper right corner of the interface, and then select "Smart Lock / Wireless Gateway" category.
- Follow the on-screen instructions to connect the Gateway to 2.4GHz Wi-Fi network and complete the setup.

Note: The default pairing mode is **EZ Mode**. If the red LED blinks slowly, press and hold the **Reset** button for 5 seconds to make the red LED blink rapidly.

#### Step 3. Add the Smart Lock

- Tap the "+" button on the upper right corner, and then select "Smart Lock / DL30Z" category to add to the Gateway.
- Pollow the on-screen instructions, and tap the "Confirm" button first.
- Then program the Network Settings on the lock. The steps are as follows: Activate the lock -> Press the 0 and # keys to access the menu -> Verify the Administrator's identity -> Press the 9 and # keys first, and then 1 and # keys.

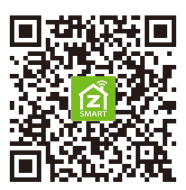

Now, you can manage the lock from anywhere via ZSmart App!

#### ZKTeco Industrial Park, No. 26, 188 Industrial Road,

Tangxia Town, Dongguan, China.

Phone :+86 769-82109991

Fax :+86755-89602394

www.zkteco.com

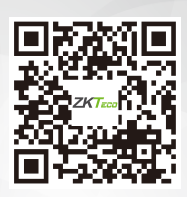

Copyright © 2020 ZKTECO CO., LTD. All Rights Reserved.